# CENTREON DOCUMENTATION BLOC 2

## CONTEXTE

Pouvoir faire la supervision de service.

## Qu'est-ce que la supervision?

La supervision réseau (ou monitoring) comprend un ensemble de protocoles, matériels et logiciels informatiques permettant de suivre à distance l'état et l'activité d'un réseau informatique. Ces solutions permettent également de cartographier le réseau.

## **Configuration serveur**

Après avoir installé votre serveur, mettez à jour votre système d'exploitation à l'aide de la commande suivante :

apt update && apt upgrade

Installez les dépendances suivantes :

apt update && apt install lsb-release ca-certificates apt-transport-https software-properties-common wget gnupg2 curl

Installer le dépôt Sury APT pour PHP 8.2

Pour installer le dépôt Sury, exécutez la commande suivante :

echo "deb https://packages.sury.org/php/ \$(lsb\_release -sc) main" | tee /etc/apt/sources.list.d/sury-php.list

Ensuite, importez la clé du dépôt :

wget -O- https://packages.sury.org/php/apt.gpg | gpg --dearmor | tee /etc/apt/trusted.gpg.d/php.gpg >/dev/null 2>&1

Dépôt de base de données

```
curl -LsS https://r.mariadb.com/downloads/mariadb_repo_setup | sudo
bash
-s -- --os-type=debian --os-version=12 --mariadb-server-
version="mariadb-
10.11"apt update
```

Pour installer le logiciel Centreon, vous devez d'abord installer le dépôt Centreon.

Installez le dépôt Centreon à l'aide de la commande suivante :

```
echo "deb https://packages.centreon.com/apt-standard-24.10-stable/
$(lsb_release -sc) main" | tee /etc/apt/sources.list.d/centreon.list
echo "deb https://packages.centreon.com/apt-plugins-stable/
$(lsb_release
-sc) main" | tee /etc/apt/sources.list.d/centreon-plugins.list
Ensuite, importez la clé du dépôt
```

wget -O- https://apt-key.centreon.com | gpg --dearmor | tee

/etc/apt/trusted.gpg.d/centreon.gpg > /dev/null 2>&1 Étape 2 :

Installation

Installer un serveur central Centreon.

Vous pouvez installer ce serveur avec une base de données locale au serveur, ou une base de données distante sur un serveur dédié.

apt update apt install -y centreonmariadb centreon systemctl daemon-reload systemctl restart mariadb

### Étape 3 : Configuration

Si vous le souhaitez, vous pouvez changer le nom d'hôte du serveur en utilisant la commande suivante :

#### hostnamectl set-hostname new-server-nameapt update

Remplacez new-server-name par le nom que vous souhaitez. Exemple :

hostnamectl set-hostname centralapt update

Démarrage des services au démarrage du système

Pour que les services démarrent automatiquement au démarrage du système, exécutez les commandes suivantes sur le serveur central :

systemctl enable php8.2-fpm apache2 centreon cbd centengine gorgoned centreontrapd snmpd snmptrapd

Exécutez ensuite la commande suivante (sur le serveur central si vous utilisez une base de données locale, ou sur votre serveur de base de données distant) :

systemctl enable mariadb

systemctl restart mariadb

Sécuriser la base de données

Il est obligatoire de sécuriser l'accès root de la base de données avant d'installer Centreon. Si vous utilisez une base de données locale, exécutez la commande suivante sur le serveur central :

mariadb-secure-installation

Répondez oui à toutes les questions, sauf à "Disallow root login remotely ?".

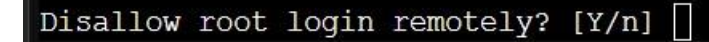

Il est obligatoire de définir un mot de passe pour l'utilisateur root de la base de données. Ce mot de passe vous sera demandé pendant l'installation web.

root@centreon:~# mariadb-secure-installation

NOTE: RUNNING ALL PARTS OF THIS SCRIPT IS RECOMMENDED FOR ALL MariaDB SERVERS IN PRODUCTION USE! PLEASE READ EACH STEP CAREFULLY!

In order to log into MariaDB to secure it, we'll need the current password for the root user. If you've just installed MariaDB, and haven't set the root password yet, you should just press enter here.

Enter current password for root (enter for none):

Étape 4 : Installation web

Démarrez le serveur Apache avec la commande suivante :

systemctl start apache2

Pour commencer La suite de l'installation aller sur votre navigateur et sur la barre de recherche taper http+l'adresse de votre serveur+/centreon

Vous devez voir cette page :

Taper sur next

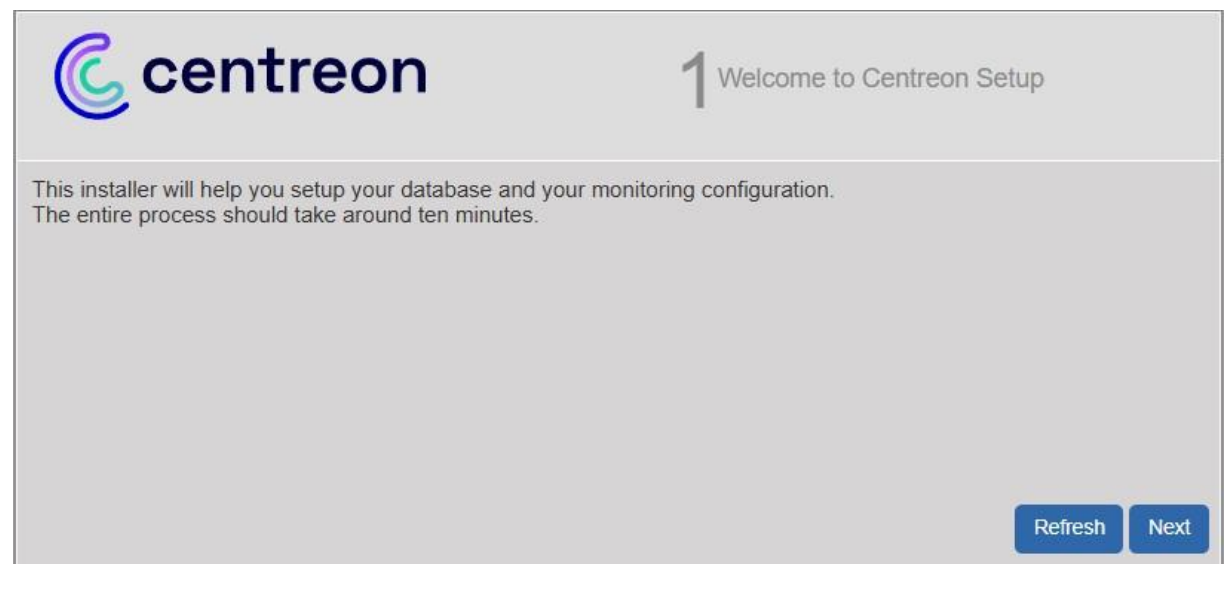

#### **Taper sur Next**

| Centreon    | 2 <sup>De</sup> | pendency check up |
|-------------|-----------------|-------------------|
| Module name | File            | Status            |
| MySQL       | pdo_mysql.so    | Loaded            |
| GD          | gd.so           | Loaded            |
| LDAP        | ldap.so         | Loaded            |
| XML Writer  | xmlwriter.so    | Loaded            |
| MB String   | mbstring.so     | Loaded            |
| SQLite      | pdo_sqlite.so   | Loaded            |
| INTL        | intl.so         | Loaded            |
|             |                 | Back Refresh Next |

Taper sur Next

| C centreon                                 | <b>3</b> Monitoring engine information |
|--------------------------------------------|----------------------------------------|
| Monitoring engine information              |                                        |
| Centreon Engine Stats binary *             | /usr/sbin/centenginestats              |
| Centreon Engine var lib directory *        | /var/lib/centreon-engine               |
| Centreon Engine Connector path             | /usr/lib64/centreon-connector          |
| Centreon Engine Library (*.so) directory * | /usr/lib64/centreon-engine             |
| Centreon Plugins Path *                    | /usr/lib/centreon/plugins/             |
|                                            | Back Refresh Next                      |

## Taper sur next

| C centreon                             | 4 Broker module information             | on           |
|----------------------------------------|-----------------------------------------|--------------|
| Monitoring engine information          |                                         |              |
| Centreon Broker etc directory *        | /etc/centreon-broker                    |              |
| Centreon Broker module (cbmod.so)      | /usr/lib64/nagios/cbmod.so              |              |
| Centreon Broker log directory *        | /var/log/centreon-broker                | 5<br>1       |
| Retention file directory *             | /var/lib/centreon-broker                |              |
| Centreon Broker lib (*.so) directory * | /usr/share/centreon/lib/centreon-broker |              |
|                                        | Back                                    | Refresh Next |

Renseigner les informations pour le compte admin (log :admin mot de passe : UFL@5l9DD\$GorafiXn5V).

| C centreon         | 5 Admin information |
|--------------------|---------------------|
| Admin information  |                     |
| Login              | admin               |
| Password *         |                     |
| Confirm password * |                     |
| First name *       |                     |
| Last name *        |                     |
| Email *            |                     |
|                    | Back Refresh Next   |

Entrez les information de la base de données

Log :root

Mot de passe :azerty

Database(base de données)

Name :centreon
Password :centreon

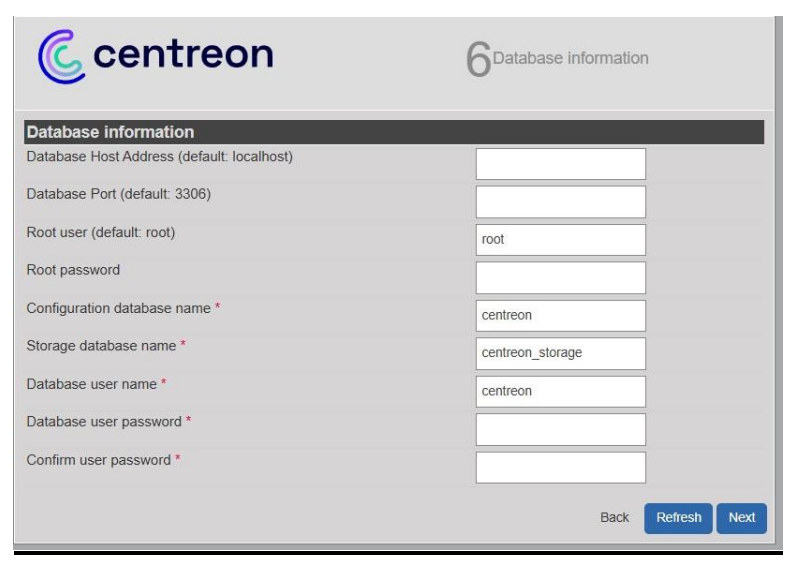

## Taper sur Next

| Centreon                                                        | 7 <sup>Installation</sup>  |
|-----------------------------------------------------------------|----------------------------|
| Currently installing database and generating cache please do no | ot interrupt this process. |
| Step                                                            | Status                     |
| Setting up configuration file                                   | OK                         |
| Configuration database                                          | OK                         |
| Storage database                                                | OK                         |
| Creating database user                                          | ОК                         |
| Setting up basic configuration                                  | OK                         |
| Partitioning database tables                                    | OK                         |
| Generating application cache                                    | OK                         |
|                                                                 | Next                       |

## Cliquer sur installer

| Centreon                      | entreon 8 <sup>Modules installation</sup> |         |             |
|-------------------------------|-------------------------------------------|---------|-------------|
| Module                        | Author                                    | Version |             |
| Centreon License Manager      | Centreon                                  | x.y.z   |             |
| Centreon Plugin Packs Manager | Centreon                                  | x.y.z   |             |
| Centreon Auto Discovery       | Centreon                                  | x.y.z   |             |
| Widget                        | Author                                    | Version |             |
| Grid-map                      | Centreon                                  | x.y.z   |             |
| HTTP Loader                   | Centreon                                  | x.y.z   |             |
| Hostgroup Monitoring          | Centreon                                  | x.y.z   |             |
| Live Top 10 CPU Usage         | Centreon                                  | x.y.z   |             |
| Live Top 10 Memory Usage      | Centreon                                  | x.y.z   |             |
| Servicegroup Monitoring       | Centreon                                  | x.y.z   |             |
| Global Health                 | Centreon                                  | x.y.z   |             |
| Graph Monitoring              | Centreon                                  | x.y.z   |             |
| Tactical Overview             | Centreon                                  | x.y.z   |             |
| Host Monitoring               | Centreon                                  | x.y.z   |             |
| Engine-status                 | Centreon                                  | x.y.z   |             |
| Service Monitoring            | Centreon                                  | x.y.z   |             |
|                               |                                           | Refr    | esh Install |

Cliquer sur Next

## 🔇 centreon

8 Modules installation

| Module                        | Author   | Version |  |
|-------------------------------|----------|---------|--|
| Centreon License Manager      | Centreon | x.y.z   |  |
| Centreon Plugin Packs Manager | Centreon | x.y.z   |  |
| Centreon Auto Discovery       | Centreon | x.y.z   |  |
| Widget                        | Author   | Version |  |
| Grid-map                      | Centreon | x.y.z   |  |
| HTTP Loader                   | Centreon | x.y.z   |  |
| Hostgroup Monitoring          | Centreon | x.y.z   |  |
| Live Top 10 CPU Usage         | Centreon | x.y.z   |  |
| Live Top 10 Memory Usage      | Centreon | x.y.z   |  |
| Servicegroup Monitoring       | Centreon | x.y.z   |  |
| Global Health                 | Centreon | x.y.z   |  |
| Graph Monitoring              | Centreon | x.y.z   |  |
| Tactical Overview             | Centreon | x.y.z   |  |
| Host Monitoring               | Centreon | x.y.z   |  |
| Engine-status                 | Centreon | x.y.z   |  |
| Service Monitoring            | Centreon | x.y.z   |  |

### Cliquer sur Finish

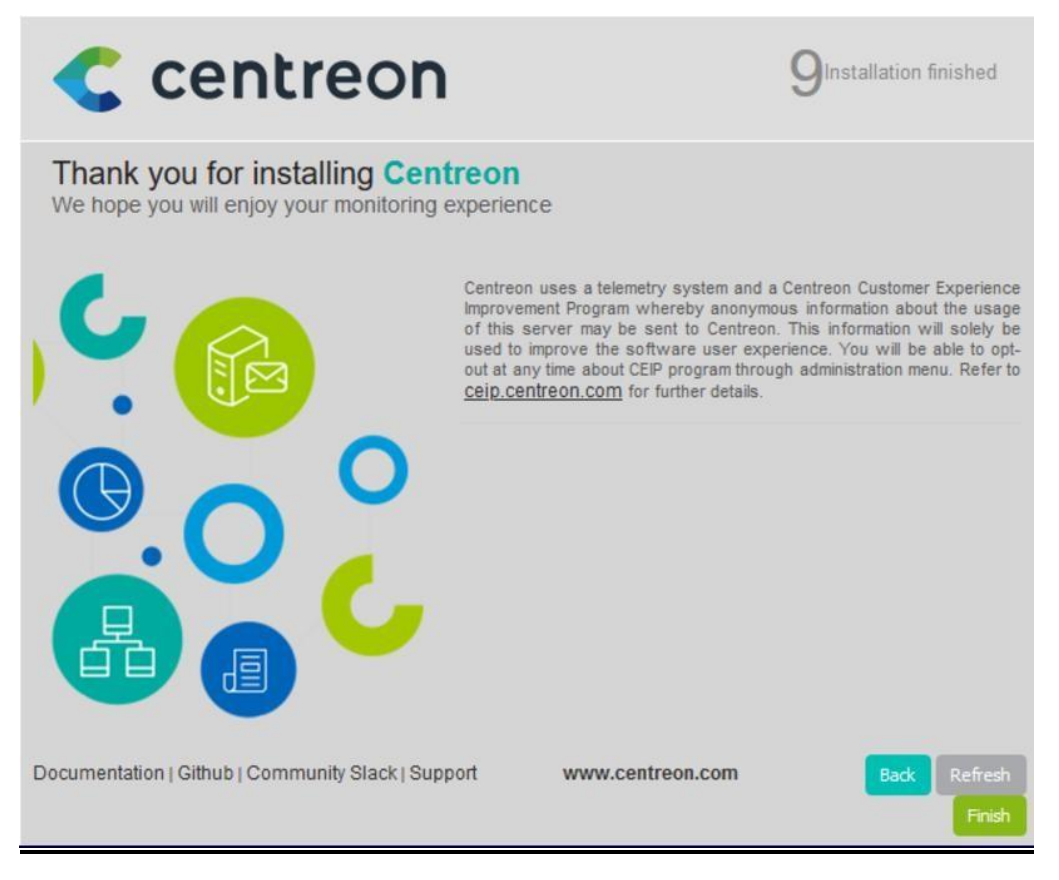

#### Log :Admin

Mot de passe : UFL@5l9DD\$GorafiXn5V

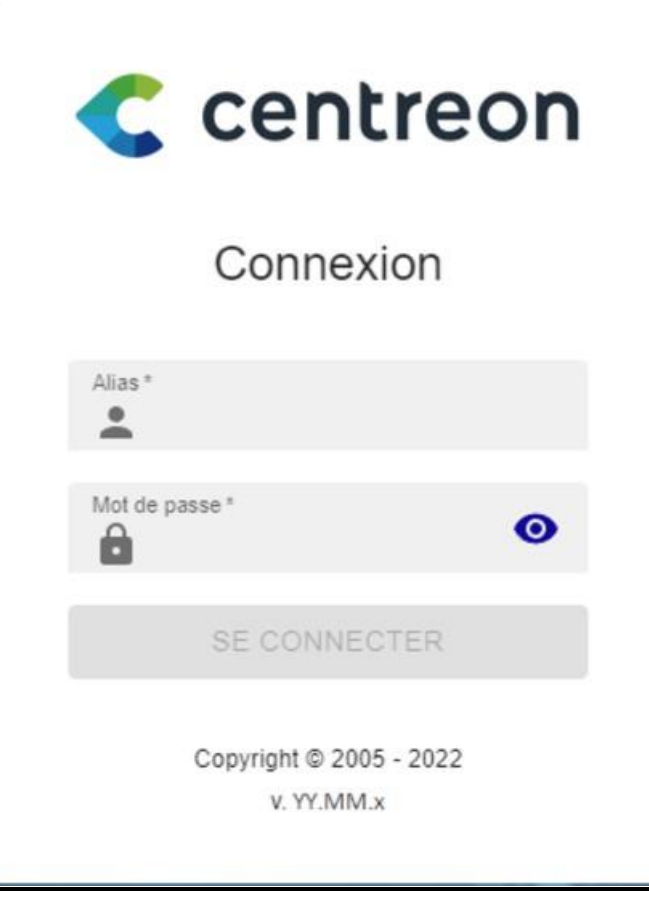

Installation Agent SNMPD SUR DEBIAN

Installer le service SNMPD

root@debian:~# apt install snmpd

Modifier le fichier /etc/apt/sources.list

root@debian:~# nano /etc/apt/sources.list

Pour accepter les logiciels qui ne se conforment pas aux DFSG

(Debian Free Software Guidelines : Principes du logiciel libre selon Debian) en ajoutant contrib non-free aux lignes suivantes des dépôts.

deb http://deb.debian.org/debian bookworm main contrib non-free

deb http://deb.debian.org/debian bookworm-updates main contrib non-free

deb http://security.debian.org bookworm-security main contrib non-free

Mettre à jour la liste des paquets et lancez l'installation de snmpmibsdownloader :

root@debian:~# apt update && apt upgrade

root@debian:~# apt install snmp-mibs-downloader

root@debian:~# download-mibs

Download-mibs, les MIBS sont téléchargées dans le répertoire /usr/share/mibs.

Configurer le serveur SNMP sur l'hôte Debian :

Sauvegarder le fichier /etc/snmp/snmpd.conf créé avec l'installation.

root@debian:~# cp /etc/snmp/snmpd.conf /etc/snmp/snmpd.conf.orig

Modifiez le fichier de configuration /etc/snmp/snmpd.conf :

root@debian:~# nano /etc/snmp/snmpd.conf

Autorisez le daemon à écouter sur toutes les adresses IP avec le port 161 et pas seulement sur l'adresse 127.0.0.1 et le port 161 en commentant la ligne suivante:

#agentAddress udp:127.0.0.1:161

Et en décommentant la ligne suivante :

#### #agentAddress udp:161,udp6:[::1]:161

Modifier dans ce fichier les conditions d'accès à la MIB :

L'accès en lecture est défini par la directive rocommunity. Par défaut, cet accès est restreint à une seule vue systemonly via l'option -V.

Crée votre propre view

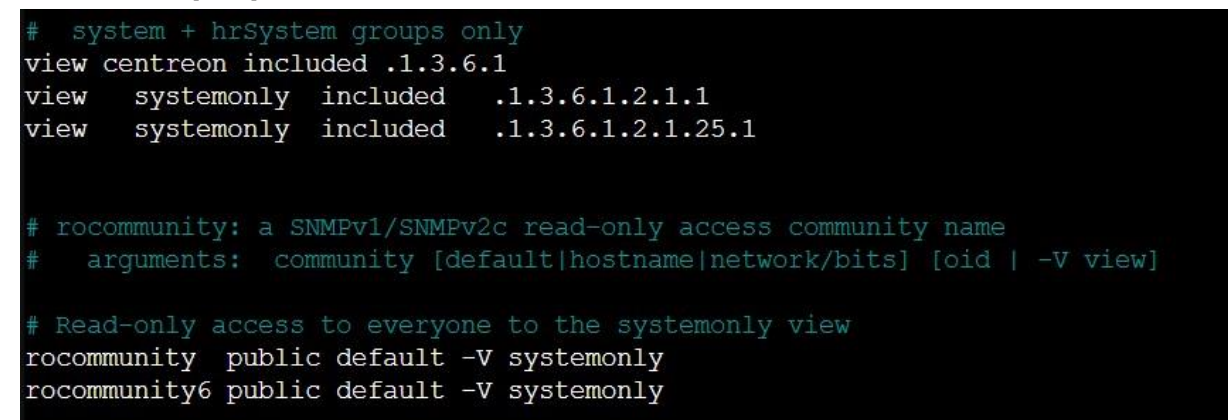

Modifiez le fichier de configuration /etc/default/snmpd :

root@debian:~# nano /etc/default/snmpd

Ajouter l'export de toutes les MIBS en complétant la ligne du fichier. On peut être plus sélectif, dans ce cas à la place de ALL lister les MIBS requises séparées par deux points ':'

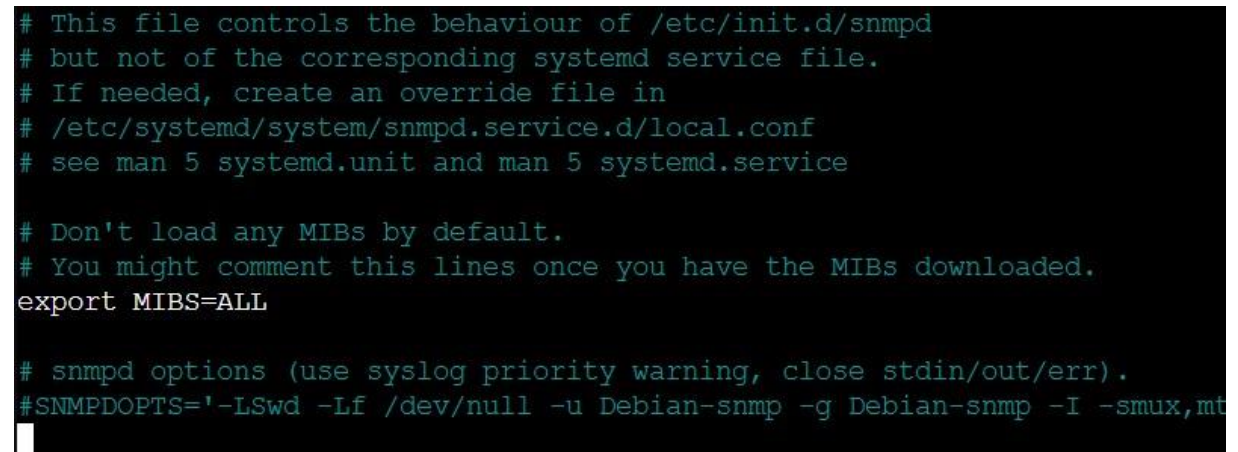

Modifiez le fichier de configuration /etc/default/snmpd :

root@debian:~# nano /etc/default/snmpd

Et commentant la ligne mibs :

# As the snmp packages come without MIB files due to license reasons, loading # of MIBs is disabled by default. If you added the MIBs you can reenable # loading them by commenting out the following line. #mibs :

Redémarrer le service snmpd :

root@debian:~# service snmpd restart

Vérifiez que tout ça fonctionne après avoir installé le client snmp :

root@debian:~# apt install snmp

root@debian:~# snmpwalk -v 2c -c public localhost system

Modifiez le fichier de configuration /etc/snmp/snmpd.conf :

root@debian:~# nano /etc/snmp/snmpd.conf

Restreindre les accès en créant une communauté gsb et précisez par exemple comme adresse IP du gestionnaire 172.17.0.1. Si vous voulez autoriser n'importe quel gestionnaire SNMP sur le réseau, indiquez l'adresse du réseau c'est-à-dire 172.17.0.0/24.

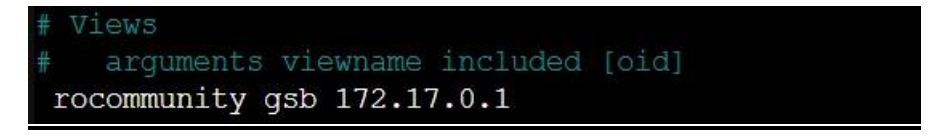

Sur la partie serveur centreon

#### Aller dans Hosts

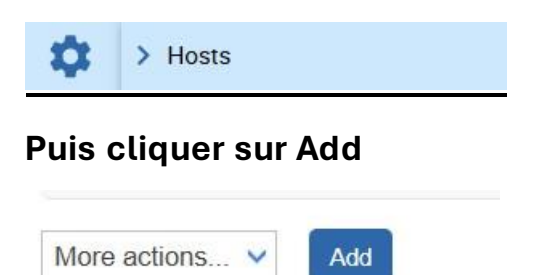

Ajouter les information ci-dessous :

Donner lui un nom.

Alias ne mettais rien.

Mettre le nom de votre communauté et la version.

Monitoring server laisser central.

Timezone mettre votre lieux géographique.

Template server windows-SNMP-custom Cliquer

#### sur yes.

| Modify a Host                                 |                        |         |
|-----------------------------------------------|------------------------|---------|
| Host basic information                        |                        |         |
| ⑦ Name *                                      | winserver              |         |
| ⑦ Alias                                       |                        |         |
| ⑦ Address *                                   | 10.187.37.193          | Resolve |
| SNMP Community & Version                      | •••••                  | 2c 🗸    |
| ⑦ Monitoring server                           | Central 🗸              |         |
| ⑦ Timezone                                    | Europe/Paris           | ▼ ⊗     |
| Templates                                     | + Add a new entry      |         |
| several templates. See help for more details. | OS-Windows-SNMP-custom |         |
| Create Services linked to the<br>Template too | • Yes O No             |         |

#### Check period mettre 24x7.

Pour les intervalle mettre la valeur que vous voulez c'est en seconde.

## <u>Puis cliquer sur save.</u>

| Host check options      |                                      |
|-------------------------|--------------------------------------|
| ⑦ Check Command         | Check Command 🔹 🕐 📀                  |
| ⑦ Args                  | ←                                    |
| O Custom macros         | + Add a new entry                    |
| Template inheritance    | Name SNMPEXTRAOPTIONS Value Password |
| Scheduling options      |                                      |
| ⑦ Check Period          | 24x7 • 🕑                             |
| Max Check Attempts      |                                      |
| ⑦ Normal Check Interval | 2 *60 seconds                        |
| Retry Check Interval    | 2 *60 seconds                        |
| Active Checks Enabled   | O Yes O No O Default                 |
| Passive Checks Enabled  | O Yes O No O Default                 |
|                         | Save Reset                           |

## Aller dans pollers.

| \$ | > Hosts                         |                   |
|----|---------------------------------|-------------------|
| *  | > Services                      | Chaole Commons    |
|    | > Users                         | Check Command     |
|    | > Commands                      |                   |
|    | > Notifications                 | + Add a new entry |
|    | > SNMP Traps                    | Name SNMPEX       |
|    | Monitoring Connector<br>Manager |                   |
|    | ✓ Pollers                       | Pollers           |

#### Nous allons créer le serveur central.

#### Cliquer sur Add.

Choisir le type de server et cliquer sur suivant.

| 1                                             | 2                                                                | 3 | 4       |
|-----------------------------------------------|------------------------------------------------------------------|---|---------|
| Choisissez un<br>Ajouter un s<br>Ajouter un c | type de serveur<br>erveur distant Centreon<br>ollecteur Centreon |   |         |
|                                               |                                                                  |   | SUIVANT |

Choisir un nom pour votre serveur, renseigner l'adresse ip du server et celle de la central de centreon sur next.

|             | ۲         | Create new Poller   | С        | ) Select a l | Poller   |     |
|-------------|-----------|---------------------|----------|--------------|----------|-----|
| Server Nan  | ne*       |                     |          |              |          |     |
| Server IP a | ddress *  |                     |          |              |          |     |
| Centreon C  | entral IP | address, as seen by | y this s | erver *      |          |     |
|             |           |                     |          |              | Previous | Nex |

Si vous souhaitez lier ce collecteur au serveur Central, cliquez sur Appliquer :

Mais Si vous souhaitez lier ce collecteur à un serveur distant, sélectionnez celui-ci dans la liste et cliquez sur Appliquer.

| Avancé: invers | sé le flux de communication du broker Centreon |    |
|----------------|------------------------------------------------|----|
|                |                                                | 72 |

Patientez quelques secondes, l'assistant va configurer votre nouveau serveur.

Voici notre Serveur. Cliquer sur export configuration.

| + Add   | + Add (advanced | ) 🛛 🖾 Expor | t configuration | Duplicate      | 🖞 Delete | 3      |                              |                         |         |         |         | 30 👻       |
|---------|-----------------|-------------|-----------------|----------------|----------|--------|------------------------------|-------------------------|---------|---------|---------|------------|
| Name    | IP Address      | Server type | Is running ?    | Conf Changed * | PID      | Uptime | Last Update                  | Version                 | Default | Status  | Actions | Options    |
| Central | 127.0.0.1       | Central     | YES             | NO             | 622      | 4 days | December 2, 2024 10:29:46 AM | Centreon Engine 24.10.1 | Yes     | ENABLED | 26 🖪    | <b>⊘</b> 1 |
|         |                 |             |                 |                |          |        |                              |                         |         |         |         | 30 🗸       |

#### Cocher les quatre premier casse puis cliquer sur export.

| Configuration Files Export       |        |        |   |      |      |  |
|----------------------------------|--------|--------|---|------|------|--|
| Polling instances                |        |        |   |      |      |  |
| Pollers *                        | Centr  | al ×   |   | /i 🛞 |      |  |
| Actions                          |        |        |   |      |      |  |
| Generate Configuration Files     |        |        |   |      |      |  |
| Run monitoring engine debug (-v) |        |        |   |      |      |  |
| Move Export Files                |        |        |   |      |      |  |
| Restart Monitoring Engine        | Method | Reload | ~ |      |      |  |
| Post generation command          |        |        |   |      |      |  |
|                                  |        |        |   | Ex   | port |  |

### Une fois l'exportation terminer.

| Console                                                                                    |                                                                                                    |
|--------------------------------------------------------------------------------------------|----------------------------------------------------------------------------------------------------|
| Progress (100%)                                                                            |                                                                                                    |
|                                                                                            | [-] Central<br>Configuration mechanism used: legacy<br>Reading main configuration file '/var/cache/centreon/config/engine/1/centengine.DEBUG'.<br>Reading resource file '/var/cache/centreon/config/engine/1/resource.cg'<br>Warning Notifier 'Coadhost' has no notification time period defined!<br>Warning Notifier 'Swap' has no notification time period defined!<br>Warning Notifier 'Wemory' has no notification time period defined!<br>Warning Notifier 'Wemory' has no notification time period defined!<br>Warning Notifier 'Load' has no notification time period defined!<br>Warning Notifier 'Load' has no notification time period defined!<br>Warning Notifier 'Load' has no notification time period defined!<br>Warning Notifier 'Dey' has no notification time period defined!<br>Warning Notifier 'Ping' has no notification time period defined!<br>Checking global event handlers<br>Checking obsessive compulsive processor commands                                                                                                    |
| Preparing environment OK<br>Generating files OK<br>Moving files OK<br>Restarting engine OK | Checked 9 commands.<br>Checked 0 contacts.<br>Checked 0 host dependencies.<br>Checked 0 host escalations.<br>Checked 0 host groups.<br>Checked 0 service dependencies.<br>Checked 0 service escalations.<br>Checked 0 service groups.<br>Checked 0 services.<br>Checked 9 services.<br>Checked 1 services.<br>Checked 1 services.<br>Ch |

On peut voir les service qui apparaisse.

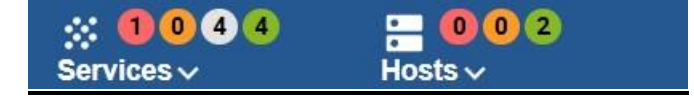

Si le service n'apparait pas cliqué sur Services.

Puis cocher les cases et cliquer sur forced check.

| 1 Ac         | knowledge 🔒 | Set downtime | S Forced che | eck 🗸 | C II     |            | Display view: 📶 雀 🗮 🕴 🔅 🚻 30 👻 1-9 of 9   < <                                                                               | > >1    |
|--------------|-------------|--------------|--------------|-------|----------|------------|----------------------------------------------------------------------------------------------------|---------|
| <b>-</b>     | Status      | Resource     | Parent 个     | G     | Duration | Last check | Information                                                                                                    | Tries   |
| ~            | Unknown     | S Cpu        | U localhost  |       | 4d 19h   | 2m 36s     | UNKNOWN: SNMP Table Request: Cant get a single value                                                                        | 3/3 (H) |
| $\checkmark$ | ОК          | s Memory     | Iocalhost    | th    | 4d 20h   | 34s        | OK: Ram Total: 2.28 GB Used (-buffers/cache): 518.11 MB (22.18%) Free: 1.78 GB (77.82%), Buffer: 0.00 B, Cached: 271.84 MB, | 1/3 (H) |
|              | ОК          | S Swap       | Iocalhost    | th    | 6d 23h   | 2m 34s     | OK: Swap Total: 2.38 GB Used: 44.00 KB (0.00%) Free: 2.37 GB (100.00%)                                                      | 1/3 (H) |
|              | Critical    | S Load       | Iocalhost    | th    | 6d 23h   | 2m 36s     | CRITICAL: Load average: 427.90, 409.58, 384.06                                                                              | 3/3 (H) |
|              | ок          | S Ping       | Iocalhost    | di.   | 6d 23h   | 34s        | 0K - 127.0.0.1: rta 0.017ms, lost 0%                                                                                        | 1/3 (H) |

#### Installation Agent SNMPD SUR WINDOWS

#### Ouvrez le Gestionnaire de serveur, cliquez sur Gérer

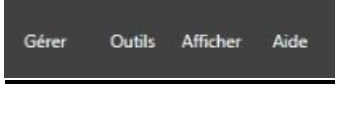

#### Puis Ajouter des rôles et fonctionnalités

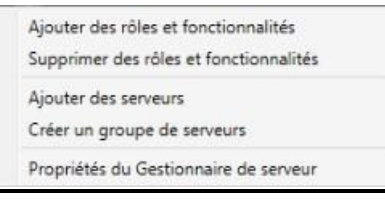

Passez les 4 premières étapes sans effectuer de modifications, jusqu'à arriver à l'étape Fonctionnalités . Ici, vous devez cocher Service SNMP et fournisseur WMI SNMP.Puis cliquer sur suivant.

| 🏊 Assistant Ajout de rôles et de                                  | fonctionnalités                                                                                                    |                 | - 🗆 X                                                                                                    |
|-------------------------------------------------------------------|----------------------------------------------------------------------------------------------------|-----------------|----------------------------------------------------------------------------------------------------|
| Sélectionner des                                                  | fonctionnalités<br>Sélectionnez une ou plusieurs fonctionnalités à installer su                                                                                                    | ur le si        | SERVEUR DE DESTINATION<br>WIN-NPP5C86OMA2.galway.cub.fr<br>erveur sélectionné.                                                                                                    |
| Avant de commencer<br>Type d'installation                         | Fonctionnalités                                                                                                    |                 | Description                                                                                                    |
| Rôles de serveurs<br>Fonctionnalités<br>Confirmation<br>Résultats | RPC_SUP PROVPERIP     Sauvegarde Windows Server     Serveur de gestion des adresses IP (IPAM)     Serveur SMTP     Serveur WINS     Service d'activation des processus Windows     Service de migration du stockage     Service de recherche Windows     Service de réseau local sans fil     Service de transfert intelligent en arrière-plan (BIT     Service SNMP (0 sur 1 installé(s))     Services TCP/IP simples     Support de partage de fichiers SMB 1.0/CIFS     Support Hyper-V pour Host Guardian     Virtualisation de réseau     Windows Biometric Framework     Windows Identity Foundation 3.5     Windows PowerShell (1 sur 4 installé(s)) | 1               | Le fournisseur SNMP WMI (Windows<br>Management Instrumentation)<br>permet aux applications et scripts<br>clients WMI d'accéder à des<br>informations SNMP. Les clients<br>peuvent utiliser des objets de scripts<br>et des interfaces C++ WMI pour<br>communiquer avec des<br>périphériques distants qui utilisent le<br>protocole SNMP et peuvent recevoir<br>des interruptions SNMP comme<br>événements WMI. |
|                                                                   | < >>                                                                                                    |                 |                                                                                                    |
|                                                                   | < <u>P</u> récédent                                                                                                    | ui <u>v</u> ant | t > Installer Annuler                                                                                                    |

#### **Cliquer sur Installer**

| Assistant Ajout de roies et de                                                                            | uncuomantes                                                                                                    | - 0                                                                                                    | ^                |
|----------------------------------------------------------------------------------------------------|----------------------------------------------------------------------------------------------------|----------------------------------------------------------------------------------------------------|------------------|
| Confirmer les sé                                                                                          | ections d'installation                                                                                                    | SERVEUR DE DESTIN<br>WIN-NPP5C86OMA2.galway                                                                                                    | ATION<br>.cub.fr |
| Avant de commencer<br>Type d'installation<br>Sélection du serveur<br>Rôles de serveurs<br>Fonctionnalités | Pour installer les rôles, services de rôle ou fonctionnalités suiv<br>Installer.<br>Redémarrer automatiquement le serveur de destination,<br>Il se peut que des fonctionnalités facultatives (comme des our<br>cette page, car elles ont été sélectionnées automatiquement.<br>fonctionnalités facultatives, cliquez sur Précédent pour désact | ants sur le serveur sélectionné, cliqu<br>si nécessaire<br>tils d'administration) soient affichées<br>Si vous ne voulez pas installer ces<br>iver leurs cases à cocher. | ez sur           |
| Résultats                                                                                                 | Service SNMP<br>Fournisseur WMI SNMP                                                                                                    |                                                                                                    |                  |
|                                                                                                    |                                                                                                    |                                                                                                    |                  |
|                                                                                                    | Exporter les paramètres de configuration                                                                                                    |                                                                                                    |                  |

## Une fois installer cliquer sur fermer.

| Assistant Ajout de rôles et de                                                                                                    | ionctionnalités                                                                                                    | 5 <u>77</u>                  |                         | ×            |  |  |  |
|----------------------------------------------------------------------------------------------------|----------------------------------------------------------------------------------------------------|------------------------------|-------------------------|--------------|--|--|--|
| Confirmer les sé                                                                                                    | ections d'installation                                                                                                    | SERVEUR DE<br>WIN-NPP5C86OMA | DESTINAT<br>2.galway.cu | ION<br>Ib.fr |  |  |  |
| Avant de commencer<br>Type d'installation<br>Sélection du serveur<br>Rôles de serveurs<br>Fonctionnalités<br>Confirmation<br>Résultats | Pour installer les rôles, services de rôle ou fonctionnalités suivants sur le serveur sélectionné, cliquez su<br>Installer.  Redémarrer automatiquement le serveur de destination, si nécessaire Il se peut que des fonctionnalités facultatives (comme des outils d'administration) soient affichées sur<br>cette page, car elles ont été sélectionnées automatiquement. Si vous ne voulez pas installer ces<br>fonctionnalités facultatives, cliquez sur Précédent pour désactiver leurs cases à cocher.  Service SNMP Fourniesaur WMI SNMP |                              |                         |              |  |  |  |
|                                                                                                    | ₹.                                                                                                    |                              |                         |              |  |  |  |
|                                                                                                    | Exporter les paramètres de configuration<br>Spécifier un autre chemin d'accès source                                                                                                    |                              |                         |              |  |  |  |
|                                                                                                    | < Précédent Suivar                                                                                                    | nt > Installer               | Annul                   | er           |  |  |  |

## Aller dans la barre des tâches cliquer sur rechercher et taper service.

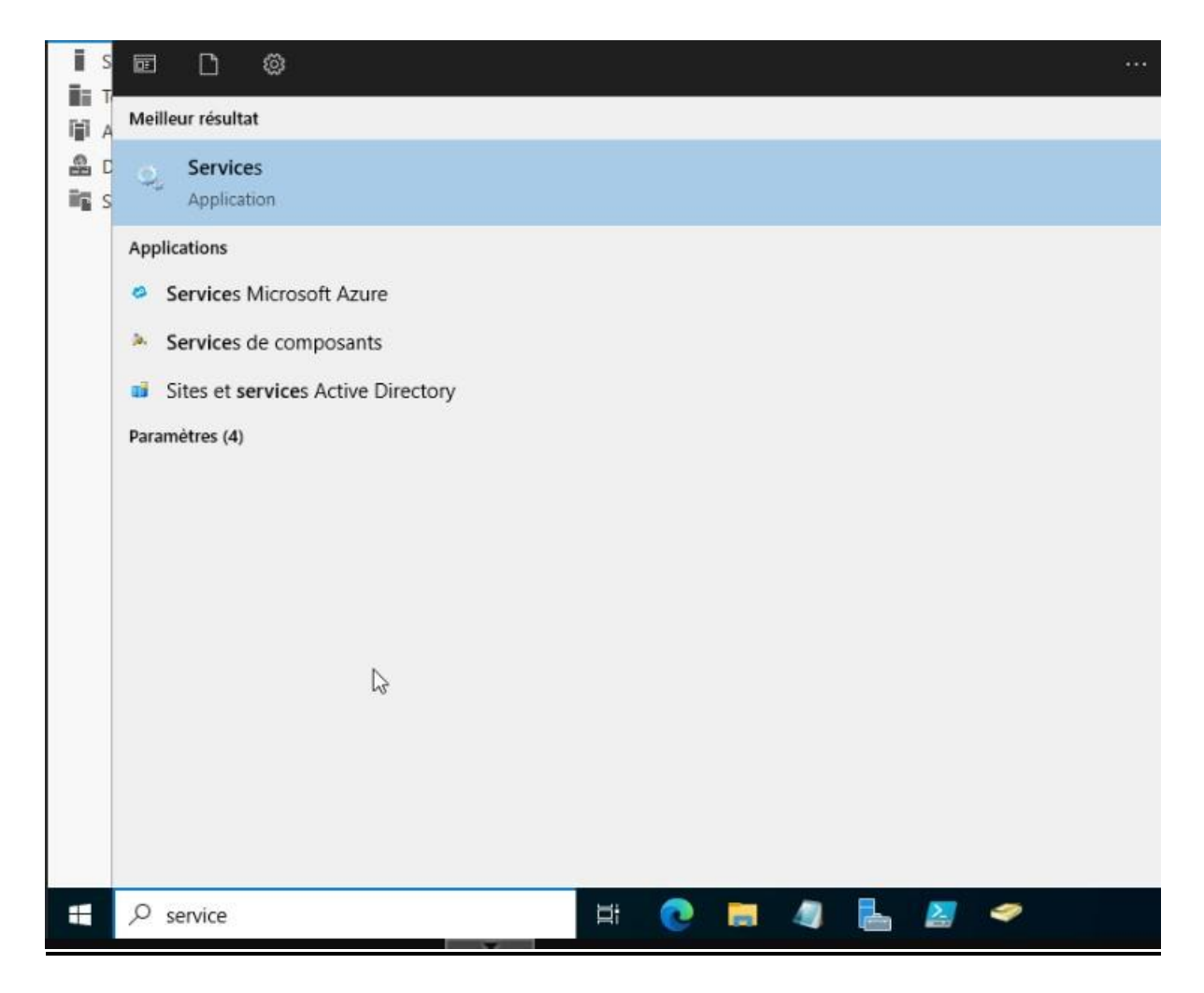

## Chercher le service SNMP et faite un clic droite puis cliquer sur propriétés.

| Nom                      | Description       | n État     | Type de démarrage   | Ouvrir une session e ^ |
|--------------------------|-------------------|------------|---------------------|------------------------|
| Service Protection avan  | cée Le service    | P          | Manuel              | Système local          |
| Service Pulsation Micro  | soft Surveille l' | ét         | Manuel (Déclenche   | Système local          |
| Service PushToInstall de | Wi Offre une      | pr         | Désactivé           | Système local          |
| Service Sécurité Windo   | ws Le service     | S          | Manuel              | Système local          |
| Service Serveur proxy K  | DC Le service     | S          | Manuel              | Service réseau         |
| Service SNMP             |                   | -          | . Automatique       | Système local          |
| 🖏 Service State Reposi   | Demarrer          |            | . Automatique       | Système local          |
| 🧠 Service Synchronisa    | Arrêter           |            | Manuel (Déclenche   | Service local          |
| Service User Experie     | Suspendre         |            | Désactivé           | Système local          |
| Service utilisateur C    | Reprendre         |            | Manuel              | Système local          |
| Service utilisateur de   | Redémarrer        |            | . Automatique       | Système local          |
| 🧟 Service utilisateur di |                   |            | Manuel              | Système local          |
| Service utilisateur d    | Toutes les tâche  | es >       | . Automatique (débu | Système local          |
| Service Windows In:      | Actualiser        |            | Désactivé           | Système local          |
| 🧟 Service SSTP (Secure   |                   |            | . Manuel            | Service local          |
| 🏟 Services Bureau à di   | Propriétés        |            | Manuel              | Service réseau         |
| Services de chiffrem     | Aide              |            | . Automatique       | Service réseau         |
| Services de domaini      |                   | and second | Automatique         | Système local          |

Aller dans sécurité.

| Interruptions                                                                                                    |                                                                                                    | Sécurité                              | Dép                                | endances               |
|----------------------------------------------------------------------------------------------------|----------------------------------------------------------------------------------------------------|---------------------------------------|------------------------------------|------------------------|
| Général                                                                                                    | Connexion                                                                                                    | Réc                                   | upération                          | Agent                  |
| Vom du service :                                                                                                   | SNMP                                                                                                    |                                       |                                    |                        |
| form complet :                                                                                                    | Service SNN                                                                                                    | 1P                                    |                                    |                        |
| )escription :                                                                                                    | Permet aux n<br>Management                                                                                      | equêtes SNM<br>t Protocol) d'ê        | P (Simple Netw<br>tre traitées par | cet                    |
| Themin d'accès de<br>C:\Windows\Svste                                                                              | es fichiers exéc<br>m32\snmp.exe                                                                                | outables :<br>e                       |                                    |                        |
| Construction of the second second second second second second second second second second second second second     | CONTRACTOR OF A CONTRACTOR OF A CONTRACTOR OF A CONTRACTOR OF A CONTRACTOR OF A CONTRACTOR OF A CONTRACTOR OF A |                                       |                                    |                        |
| Type de démarrage                                                                                                  | e: [A                                                                                                    | lutomatique                           |                                    | ~                      |
| Type de démarrage                                                                                                  | e : A                                                                                                    | ecution                               |                                    | 2                      |
| Type de démarrage<br>Ètat du service :<br>Démarrer                                                                 | e : A                                                                                                    | ecution                               | endre                              | Reprendre              |
| Type de démarrage<br>Ètat du service :<br>Démarrer<br>/ous pouvez spéc<br>ervice.                                  | e : A<br>En cours d'exe<br>Arrêter<br>fier les paramé                                                           | écution<br>Écution<br>dres qui s'appl | endre                              | Reprendre<br>arrage du |
| Type de démarrage<br>Ètat du service :<br>Démarrer<br>Jous pouvez spéc<br>ervice.<br><sup>2</sup> aramètres de dén | e : A<br>En cours d'exe<br>Arrêter<br>fier les paramè                                                           | écution<br>écution<br>tres qui s'appl | endre<br>iquent au dém             | Reprendre<br>arrage du |
| Type de démarrage<br>Ètat du service :<br>Démarrer<br>fous pouvez spéc<br>ervice.<br>Paramètres de dén             | e : A<br>En cours d'exe<br>Arrêter<br>fier les paramé<br>narrage :                                              | écution<br>Écution                    | endre                              | Reprendre<br>arrage du |

Cliquer sur ajouter nom de communauté.

| Général                                                                                                    | Conn                            | nexion                        | Ré                      | cupération                                    | Agen     |
|----------------------------------------------------------------------------------------------------|---------------------------------|-------------------------------|-------------------------|-----------------------------------------------|----------|
| Interruption                                                                                                    | 15                              | Séc                           | curité                  | Dépe                                          | indances |
| ) Envoyer une<br>Noms de com<br>Communau                                                                                                    | interruptic<br>nmunautés<br>ité | on d'auther                   | Dn                      | oits                                          |          |
| Ajo                                                                                                    | a der                           | Mor                           | Alline                  | Gunndmar                                      | -        |
| and the second second se | Purcet                          | PHON.                         | mer                     | Supplimer                                     |          |
| Accepter     Accepter                                                                                                    | les paque                       | ts SNMP p                     | ro[gnant                | de n'importe que<br>de ces hôtes              | el hôte  |
| Accepter     Accepter     Iocalhost                                                                                                    | les paque<br>les paque          | ts SNMP p                     | rrollenant              | de n'importe que<br>de ces hôtes              | el hôte  |
| Accepter     Accepter     Iocalhost     Accepter                                                                                                    | les paque<br>les paque<br>outer | ts SNMP p<br>ts SNMP p<br>Mod | iner                    | de n'importe que<br>de ces hôtes<br>Supprimer | el hôte  |
| Accepter     Accepter     Accepter     Iocalhost     Ajo                                                                                                    | les paque<br>les paque<br>outer | ts SNMP p<br>ts SNMP p        | ino genant<br>inovenant | de n'importe que<br>de ces hôtes              | el hôte  |

Ajouter un nom de communauté et cliquer sur ajouter.

| Droits de communauté : |        | Ajouter |
|------------------------|--------|---------|
| LECTURE SEULE          | $\sim$ |         |
| Nom de la communauté : |        | Annuler |
| VPCENTREON             |        |         |

## Laisser accepter les paquets SNMP. Et ensuite cliquer encore sur ajouter.

| ahost |      |
|-------|------|
|       |      |
|       |      |
|       |      |
|       | <br> |

Ajouter l'adresse ip de votre serveur Centreon et cliquer sur ajouter.

| figuration du service SNMP    | ×       |
|-------------------------------|---------|
|                               | Ajouter |
| n d'hôte, adresse IP ou IPX : | Annuler |
| h d hote, adresse IP ou IPA : |         |

#### Ensuite cliquer sur l'onglet Agent.

| Interruption                                            | is Séc                                                        | urité Dé                                        | pendances                    |
|---------------------------------------------------------|---------------------------------------------------------------|-------------------------------------------------|------------------------------|
| Général                                                 | Connexion                                                     | Récupération                                    | Agent                        |
| Les systèmes de<br>l'indiquer la pers<br>éseau pour cet | gestion d'Internet pe<br>sonne contact, l'empl<br>ordinateur. | euvent demander au ser<br>acement du système et | vice SNMP<br>les services de |
| Contact :                                               | I                                                             |                                                 |                              |
| Emplacement :                                           |                                                               |                                                 |                              |
| Service                                                 |                                                               |                                                 |                              |
| Physique                                                | Applications [                                                | Liaison de données                              | et sous réseau               |
| ☑ Internet                                              | Bout en bout                                                  | b                                               |                              |
|                                                         |                                                               |                                                 |                              |
|                                                         |                                                               |                                                 |                              |

Cet onglet sert à indiquer des informations à votre serveur pour les intégrer dans l'agent SNMP. *Contact* va permettre d'indiquer les infos sur la personne qui administre ce serveur (un nom, un prénom, ou une adresse e-mail), alors que le champ *Emplacement* sert à indiquer où se trouve ce serveur. Une fois cela fait cliquer sur Ok.

#### Sur la partie serveur centreon

#### Aller dans Hosts

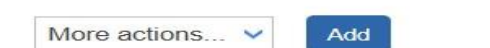

#### Puis cliquer sur Add

| Modify a Host                                                                                     |                                              |           |
|---------------------------------------------------------------------------------------------------|----------------------------------------------|-----------|
| Flost hasis information                                                                           |                                              |           |
| C Manna *                                                                                         | windorvor                                    |           |
| CD A500                                                                                           |                                              |           |
| C Address *                                                                                       | 10.187.37.103                                | Flamadour |
| (2) HAMP Community & Version                                                                      |                                              | Dec. ex   |
| Montonna server                                                                                   | Contrat 🛩                                    |           |
| CD Timezone                                                                                       | Examples/Planta                              | × @       |
| Templates<br>A host or host template can have<br>reveral templates, too help for<br>more details. | Add a new entry     OB Windows ENM/P contern | - + ~ @   |
| D Greate farving linked to the                                                                    | 9 Yes 0 100                                  |           |

Ajouter les information ci-dessous :

Donner lui un nom.

Alias ne mettais rien.

Mettre le nom de votre communauté et la version.

Monitoring server laisser central.

Timezone mettre votre lieux géographique.

Template server windows-SNMP-custom

#### Cliquer sur yes.

| Modify a Host                                                         |                        |         |
|-----------------------------------------------------------------------|------------------------|---------|
| Host basic information                                                |                        |         |
| ⑦ Name *                                                              | winserver              |         |
| ⑦ Alias                                                               |                        |         |
| Address *                                                             | 10.187.37.193          | Resolve |
| SNMP Community & Version                                              | •••••                  | 2c 🗸    |
| ⑦ Monitoring server                                                   | Central 🗸              |         |
| ⑦ Timezone                                                            | Europe/Paris           | ▼ ⊗     |
| Templates                                                             | + Add a new entry      |         |
| <ul> <li>several templates. See help for<br/>more details.</li> </ul> | OS-Windows-SNMP-custom | ▼ ⊕ Ø ⊗ |
| <ul> <li>Create Services linked to the<br/>Template too</li> </ul>    | • Yes O No             |         |

#### Check period mettre 24x7.

## Pour les intervalle mettre la valeur que vous voulez c'est en seconde. <u>Puis cliquer sur save.</u>

| Host check options      |                                                                  |
|-------------------------|------------------------------------------------------------------|
| ⑦ Check Command         | Check Command 🔹 🛈 🧿                                              |
| ⑦ Args                  | ←                                                                |
| Custom macros           | + Add a new entry Name SNMPEYTRAODTIONS Value Presented Distance |
| Command inheritance     |                                                                  |
| Scheduling options      |                                                                  |
| ⑦ Check Period          | 24x7 👻 🛇                                                         |
| Max Check Attempts      |                                                                  |
| O Normal Check Interval | 2 * 60 seconds                                                   |
| Retry Check Interval    | 2 * 60 seconds                                                   |
| Active Checks Enabled   | O Yes O No O Default                                             |
| Passive Checks Enabled  | O Yes O No O Default                                             |

#### Aller dans pollers.

| \$ | > Hosts                         |                   |
|----|---------------------------------|-------------------|
| *  | > Services                      | Charle Commons    |
|    | > Users                         | Check Command     |
|    | > Commands                      |                   |
|    | > Notifications                 | + Add a new entry |
|    | > SNMP Traps                    | Name SNMPEX       |
|    | Monitoring Connector<br>Manager |                   |
|    | ✓ Pollers                       | Pollers           |

Nous allons utiliser le serveur central qu'on a créé.

Cliquer sur le petit carré puis export configuration.

| + Add   | + Add (advance | d) 🛛 🖾 Expor | t configuration | Duplicate      | Delete |        |                              |                         |         |         |            | 30 🗸    |
|---------|----------------|--------------|-----------------|----------------|--------|--------|------------------------------|-------------------------|---------|---------|------------|---------|
| Name    | IP Address     | Server type  | Is running ?    | Conf Changed * | PID    | Uptime | Last Update                  | Version                 | Default | Status  | Actions    | Options |
| Central | 127.0.0.1      | Central      | YES             | NO             | 622    | 4 days | December 2, 2024 10:03:46 AM | Centreon Engine 24.10.1 | Yes     | ENABLED | <b>6</b> 3 | ◎ 1     |
|         |                |              |                 |                |        |        |                              |                         |         |         |            | 30 🗸    |

Cocher les quatre premier casse puis cliquer sur export.

| Configuration Files Export       |        |        |   |       |   |  |
|----------------------------------|--------|--------|---|-------|---|--|
| Polling instances                |        |        |   |       |   |  |
| Pollers *                        | Centr  | al ×   |   | /i 😣  |   |  |
| Actions                          |        |        |   |       |   |  |
| Generate Configuration Files     |        |        |   |       |   |  |
| Run monitoring engine debug (-v) |        |        |   |       |   |  |
| Move Export Files                |        |        |   |       |   |  |
| Restart Monitoring Engine        | Method | Reload | ~ |       |   |  |
| Post generation command          |        |        |   |       |   |  |
|                                  |        |        |   | Expor | 3 |  |

#### Une fois l'exportation terminer.

| Console                                                                                    |                                                                                                    |
|--------------------------------------------------------------------------------------------|----------------------------------------------------------------------------------------------------|
| Progress (100%)                                                                            |                                                                                                    |
|                                                                                            | [-] Central<br>Configuration mechanism used: legacy<br>Reading main configuration file /var/cache/centreon/config/engine/1/centengine.DEBUG'.<br>Reading resource file /var/cache/centreon/config/engine/1/resource.ctg'<br>Warning Notifier /van/cache/centreon/config/engine/1/resource.ctg'<br>Warning Notifier /vinserver' has no notification time period defined!<br>Warning Notifier /Waror' has no notification time period defined!<br>Warning Notifier /Waror' has no notification time period defined!<br>Warning Notifier / Vans no notification time period defined!<br>Warning Notifier / Cou'h has no notification time period defined!<br>Warning Notifier / Ping' has no notification time period defined!<br>Warning Notifier / Ping' has no notification time period defined!<br>Checking Jobal event handlers<br>Checking ubsessive compulsive processor commands |
| Preparing environment OK<br>Generating files OK<br>Moving files OK<br>Restarting engine OK | Checked 9 commands.<br>Checked 2 connectors.<br>Checked 0 host dependencies.<br>Checked 0 host escalations.<br>Checked 0 host groups.<br>Checked 2 hosts.<br>Checked 0 service dependencies.<br>Checked 0 service groups.<br>Checked 9 services.<br>Checked 9 services.<br>Checked 9 services.<br>Checked 1 ime periods.<br>Total Warnings: 11<br>Total Errors: 0                                                                                                    |

#### On peut voir les service qui apparaisse.

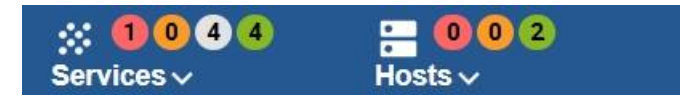

Si le service n'apparait pas cliqué sur Services.

Puis cocher les cases et cliquer sur forced check.

| 💄 Ac         | knowledge 🕺 | A Set downtime | S Forced che      | ick 🗸 | C II     |            | Display view: 📶 🎦 🗮 🌐 🍀 🚻 30 🕶 1-9 of 9   < <                                                                               | > >     |
|--------------|-------------|----------------|-------------------|-------|----------|------------|----------------------------------------------------------------------------------------------------|---------|
| <b>-</b>     | Status 🗸    | Resource       | Perent            | G     | Duration | Last check | Information                                                                                                    | Tries   |
|              | Critical    | S Load         | U localhost       | th    | 6d 23h   | 4m 54s     | CRITICAL: Load average: 411.75, 380.60, 367.83                                                                              | 3/3 (H) |
|              | Unknown     | s Memory       | <b>W</b> inserver |       | 29m 52s  | 12m 52s    | UNKNOWN: SNMP Table Request: Timeout                                                                                        | 3/3 (H) |
|              | Unknown     | S Cpu          | 0 winserver       |       | 29m 52s  | 2m 52s     | UNKNOWN: SNMP Table Request: Timeout                                                                                        | 3/3 (H) |
| $\checkmark$ | Unknown     | S Swap         | (U) winserver     |       | 29m 54s  | 12m 54s    | UNKNOWN: SNMP Table Request: Timeout                                                                                        | 3/3 (H) |
|              | Unknown     | S Cpu          | (U) localhost     |       | 4d 19h   | 4m 54s     | UNKNOWN. SNMP Table Request: Cant get a single value.                                                                       | 3/3 (H) |
|              | ОК          | S Ping         | (U) winserver     | di.   | 29m 52s  | 4m 52s     | OK - 10.187.37.193: rta 0.387ms, lost 0%                                                                                    | 1/3 (H) |
|              | ОК          | S Memory       | (U) localhost     | սե    | 4d 20h   | 52s        | OK: Ram Total: 2.28 GB Used (-buffers/cache): 465.71 MB (19.94%) Free: 1.83 GB (80.06%), Buffer: 0.00 B, Cached: 270.82 MB, | 1/3 (H) |
|              | ОК          | S Swap         | U localhost       | th    | 6d 23h   | 14m 52s    | OK: Swap Total: 2.38 GB Used: 44.00 KB (0.00%) Free: 2.37 GB (100.00%)                                                      | 1/3 (H) |
|              | ок          | S Ping         | 0 localhost       | th    | 6d 23h   | 52s        | 0K - 127.0.0.1: rta 0.011ms, lost 0%                                                                                        | 1/3 (H) |

**Ajout Centreon IT Edition** 

Cliquer sur le liens ci-dessous https://www.centreon.com/fr/essai-

gratuit/

Une fois les informations remplie le code vous à était envoyer par mail.

| Prénom*                                                                                                   |                                                                                                    |                                                                                                    |
|----------------------------------------------------------------------------------------------------|----------------------------------------------------------------------------------------------------|----------------------------------------------------------------------------------------------------|
|                                                                                                    |                                                                                                    |                                                                                                    |
| 2                                                                                                    |                                                                                                    |                                                                                                    |
| lom                                                                                                    |                                                                                                    |                                                                                                    |
|                                                                                                    |                                                                                                    |                                                                                                    |
| lom de l'entrenr                                                                                          | ico <sup>8</sup>                                                                                                    |                                                                                                    |
| toin de rend epn                                                                                          |                                                                                                    |                                                                                                    |
|                                                                                                    |                                                                                                    |                                                                                                    |
| E-mail®                                                                                                   |                                                                                                    |                                                                                                    |
| Cette adresse nous j                                                                                      | permettra de vous envoyer voti<br>our bien commencer avos Cont                                                        | re token d'activation ainsi que toutes<br>treon IT-100                                                                                 |
| ironnauons duies p                                                                                        | our bien commencer avec Cern                                                                                          | Jeonn-100.                                                                                                    |
|                                                                                                    |                                                                                                    |                                                                                                    |
| luméro de télép                                                                                           | hone                                                                                                    |                                                                                                    |
| France                                                                                                    | +33                                                                                                    |                                                                                                    |
|                                                                                                    |                                                                                                    |                                                                                                    |
| Pays"                                                                                                    |                                                                                                    |                                                                                                    |
| Veuillez séle                                                                                             | ctionner                                                                                                    | ~                                                                                                    |
| <ul> <li>J'accepte de l<br/>pourrez être g<br/>pouvez vous o<br/>J'ai pris conna<br/>Centreon.</li> </ul> | recevoir les communicatior<br>guidé tout au long de votre<br>désinscrire à tout moment e<br>aissance et j'accepte les | ns de Centreon. En cliquant ici vous<br>parcours d'installation IT-100. Vous<br>en mettant à jour vos préférences.<br>d'utilisation de |
| /ous pouvez dem                                                                                           | nander la modification ou su                                                                                          | ppression de vos données par simple                                                                                                    |
| email à <b>decene</b> nt                                                                                  |                                                                                                    |                                                                                                    |
| protection par re<br>Confidentialité - Conf                                                               | eCAPTCHA<br>ditions                                                                                                   |                                                                                                    |
| Commence                                                                                                  | cez l'essai                                                                                                    |                                                                                                    |

Retourner sur votre serveur Centreon est aller dans administration

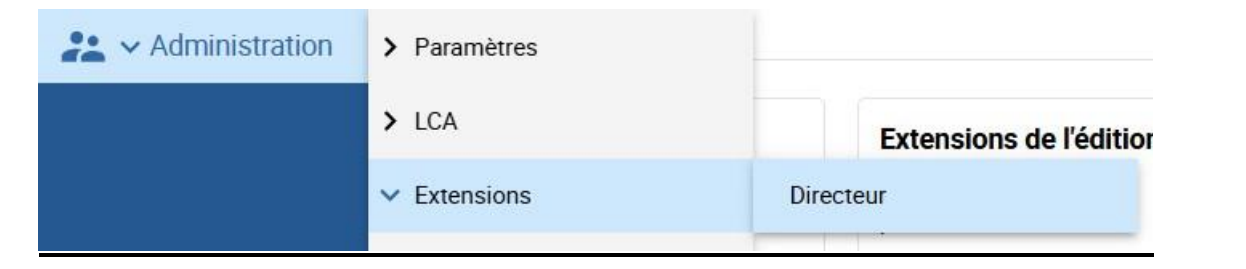

#### Cliquer sur ajouter un jeton

|  | [1] Mettre à jour tout | + Tout installer | Contenir une empreinte digitale | Télécharger la licence | + Ajouter un jeton |
|--|------------------------|------------------|---------------------------------|------------------------|--------------------|
|--|------------------------|------------------|---------------------------------|------------------------|--------------------|

### Entrez le code puis cliquer sur ajouter.

## Ajoutez votre token à votre plateforme

Si vous avez demandé une licence Centreon, ajoutez ici le token que vous avez reçu par email

Votre jeton

LKEY.6b379680b58d-4e7c-8500-85e21cfb6036

Ajouter

Si votre licence a été ajouter vous verrez ce message

Félicitations ! Vous avez réussi à lier votre plateforme